如果<u>境外生</u>要在國外匯款繳交學雜費,請與「國際事務處」承辦人聯絡, 確認學雜費新台幣金額折算外幣金額再匯款。同時請「國際事務處」通知 出納組,即將有該款項入帳。

[If international students want to pay tuition and fees by remittance abroad, please contact the case officer of the "Office of International Affairs" to confirm the amount of tuition and fees in New Taiwan Dollars converted into foreign currency before remittance. At the same time, "Office of International Affairs" is asked to notify the Cashier Section that the money will be credited soon. ]

## 從國外滙入匯款至「國立高雄師範大學校務基金 401 專戶」台幣帳戶

[Inward remittance from abroad to "National Kaohsiung Normal University School Fund 401 Special Account"] [New Taiwan Dollar Account]

臺灣銀行戶資料(Bank of Taiwan account information)

| 設帳銀行資料                                                                                                    |  |  |  |  |
|----------------------------------------------------------------------------------------------------|--|--|--|--|
| 銀行名稱(BANK NAME): BANK OF TAIWAN, KAOHSIUNG BRANCH.<br>銀行地址(BANK ADDRESS): No. 264 CHUNG CHENG 4 <sup>™</sup> ROAD, KAOHSIUNG CITY, TAIWAN.<br>銀行電文位址(SWIFT CODE): BKTWTWTP 011                                                                            |  |  |  |  |
| 受款人資料(Beneficiary bank information)                                                                                                    |  |  |  |  |
| 受款人名稱(BENEFICIARY'S NAME): NATIONAL KAOHSIUNG NORMAL UNIVERSITY<br>受款人帳號(BENEFICIARY'S ACCOUNT NUMBER): <mark>011 036 032 083</mark><br>受款人連絡電話或地址(BENEFICIARYS TEL.NO.OR ADDRESS):<br>116 HO-PING 1 ST ROAD, KAOHSIUNG TAIWAN, R.O.C.<br>連絡人電話(講業務單位填寫): |  |  |  |  |

111.05.19 出納組 修訂

## 交換生 臺灣銀行學雜費系統 使用說明

## 一、繳費方式:

- (一)免手續費:持繳費單就近至臺灣銀行各地分行臨櫃繳款。
- (二)學生自行負擔手續費:手續費用依各收費管道規定加收
  - 全國各地郵局臨櫃繳款。
  - 2·超商繳款:統一、全家、萊爾富、OK便利商店。
  - 3. 自動櫃員機 (ATM) 或網路銀行轉帳繳款。
  - 4.信用卡網路繳款:請至<u>https://school.bot.com.tw</u>,點選【信用卡繳費】。
  - 5 · 銀聯卡網路繳款:請至<u>https://school.bot.com.tw</u>,點選【銀聯卡專區】。

[Instructions on Use of the Bank of Taiwan Tuition and Fees System for Exchange Students]

- Payment method:
  - (→)Free of handling fee: Present the payment slip to the nearest branch of Bank of Taiwan to pay at the counter.
  - (二)Students bear the handling fee: The handling fee shall be surcharged according to the regulations of various charging channels.
    - 1 Pay at the counter in post offices across the country.
    - 2 · Pay at the convenience store: 7-ELEVEN, Family Mart, Hi-Life, OK mart.
    - 3 · Automatic teller machine (ATM) or Internet banking transfer payment.
    - 4 · Credit card online payment: Please go to https://school.bot.com.tw and click [Credit Card Payment].
    - 5 UnionPay card online payment: Please go to https://school.bot.com.tw and click [UnionPay Card Zone].

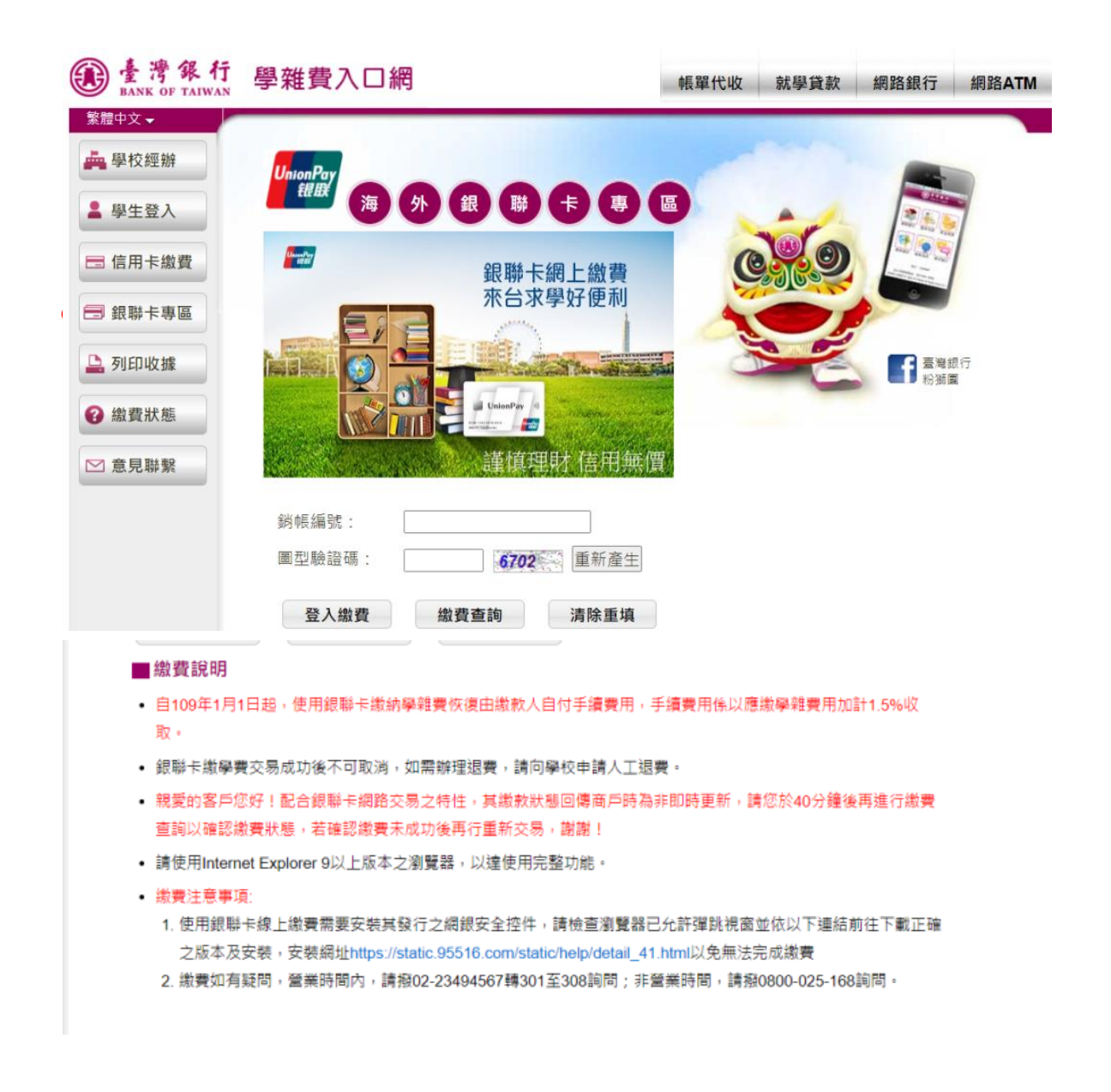

(三)超過繳費期限者,無法使用信用卡繳費,但仍可依其他繳費方式。

※詳見臺銀學雜費線上繳費說明 http://www.bot.com.tw/ebc/school/school.htm

二、線上列印繳費繳費單及收據:

由學校首頁" 資訊公開專區 / 課程學習輔導 / 學雜費入口網 "進入

臺銀學雜費入口網 <u>https://school.bot.com.tw/twbank.net/index.aspx</u>

A. 列印繳費單

- (一) 點選【學生登入】
- (二) 【身分證字號】欄位請輸入【學號】, 【學號】欄位請輸入【學號】(生日不需輸入)
- (三)畫面出現"察看學生繳費資料",請選定「繳費學年度」及「繳費項目」後按確定 鍵,切勿重覆繳款。
- (四) 繳費列印單,請點選"繳費資料畫面下方"的產生繳費單 PDF 開啟後以 A4 紙張列 印。

B. 列印收據

- (一) 點選【學生登入】
- (二) 【身分證字號】欄位請輸入【學號】,【學號】欄位請輸入【學號】(生日不需輸入)
- (三) 畫面出現"察看學生繳費資料",點選繳費並「已銷帳」之項目後按確定鍵。
- (四) 請點選產生繳費收據 PDF 開啟後以 A4 紙張列印。

※備註:

- 1.轉帳成功並完成銷帳後,始可列印繳費收據。
- 2. 使用郵局、超商繳費者入帳約需五個工作天。
- 信用卡繳費後如無法列印繳費收據,請再至該網站確認是否交易成功。

| <b>③</b> 臺灣銀行<br>BANK OF TAIWAN                            | 學雜費入口網                                                                                                    | 帳單代收 就學貸款 | 網路銀行 網路ATM              |  |
|------------------------------------------------------------|----------------------------------------------------------------------------------------------------|-----------|-------------------------|--|
| 繁體中文▼                                                      |                                                                                                    |           |                         |  |
| 🚔 學校經辦                                                     | 學生登入 Student Login                                                                                                    |           |                         |  |
| ▲ 學生登入                                                     | 身分證字號:                                                                                                    |           |                         |  |
| ■ 信用卡繳費                                                    | 學號:                                                                                                    | CHO.      |                         |  |
| 3 銀聯卡專區                                                    | 出生年月日:                                                                                                    |           |                         |  |
| 🕒 列印收據                                                     | 圖型驗證碼: <b>8082</b> 重新產生                                                                                                    |           | <b>王</b><br>臺灣銀行<br>粉獅團 |  |
| 3 繳費狀態                                                     | 確認登入 清除重填                                                                                                    |           |                         |  |
| ▶ 意見聯繫                                                     | <ul> <li>公告事項</li> <li>【系統公告】為配合本系統資安升級作業・「E政府語音信用卡繳費管道(02-4121111)」自110年6月30日<br/>17時起將停止服務,請改撥02-27608818進行語音信用卡繳費,或使用本系統「信用卡繳費」功能以網路<br/>方式進行繳費。造成不便,敬請見諒!(110.4.29)</li> </ul> |           |                         |  |
|                                                            | <ul> <li>生日請填7位數字,例如民國70年5月3日請填0700503。</li> </ul>                                                                                                    |           |                         |  |
|                                                            | • 若您無法登入:                                                                                                    |           |                         |  |
|                                                            | <ol> <li>1. 甾恵貢校是否加入本行學雜費代收。</li> <li>2. 繳費單是由學校寄發或自行上網列印,請向學校查詢,是否已上傳或寄出。</li> </ol>                                                                                              |           |                         |  |
| 3. 學生若無法由「學生登入」進入本系統列印繳費單,通常是學校之資料尚未上傳,請向貴校查詢資料是否已經上<br>傳。 |                                                                                                    |           |                         |  |
|                                                            | • 為了預防您離開電腦太久,致遭他人竊用,離開本網站時,敬請務必執行登出,以保障您的權益及帳戶安全!                                                                                                    |           |                         |  |
|                                                            | • 若您逾10分 <mark>鐘</mark> 未做任何交易,本系統將自動執行登出。                                                                                                    |           |                         |  |